## Procedura per la prenotazione del ricevimento

Guida sintetica per il genitore

Collegarsi al sito <u>http://www.sg17810.scuolanext.info/</u> con un qualsiasi browser (preferibilmente Google Chrome) aggiornato all'ultima versione.

IMPORTANTE: utilizzare le credenziali GENITORE, NON le credenziali studente

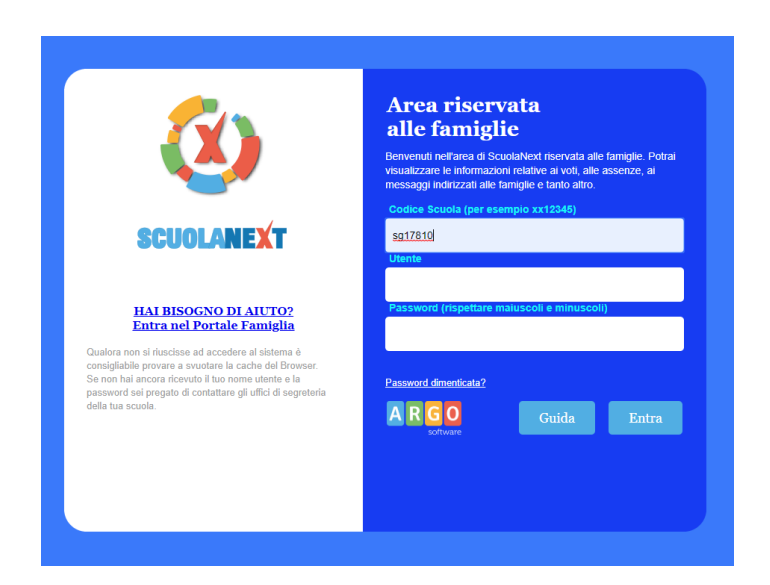

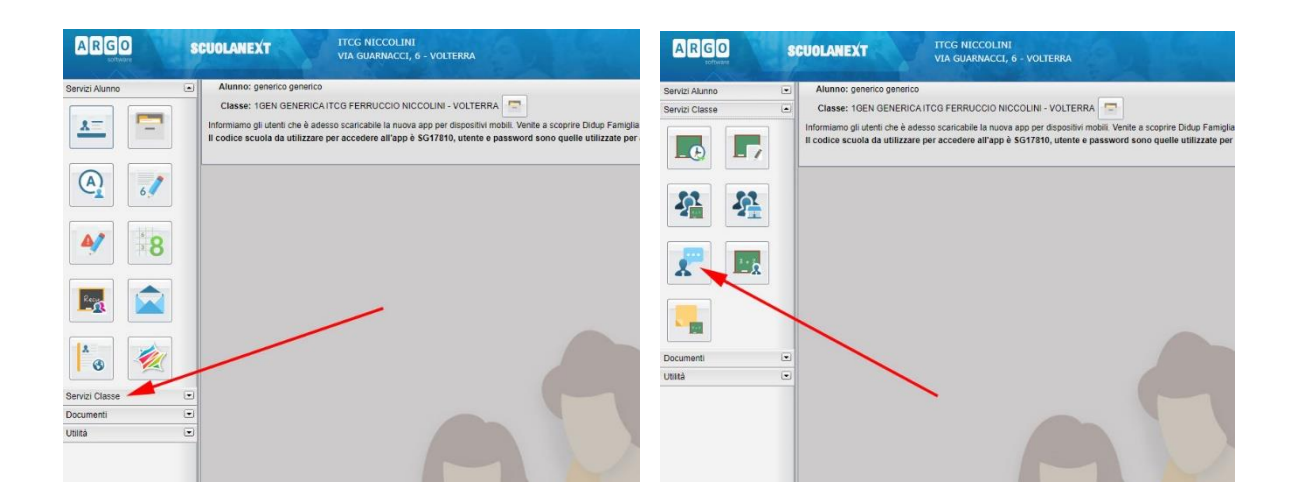

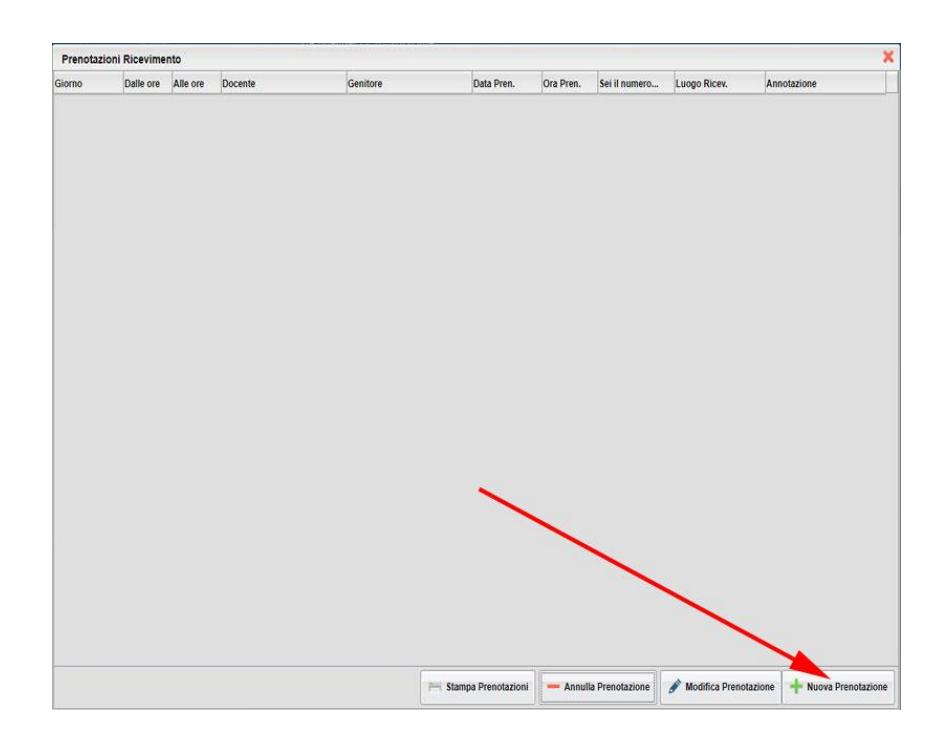

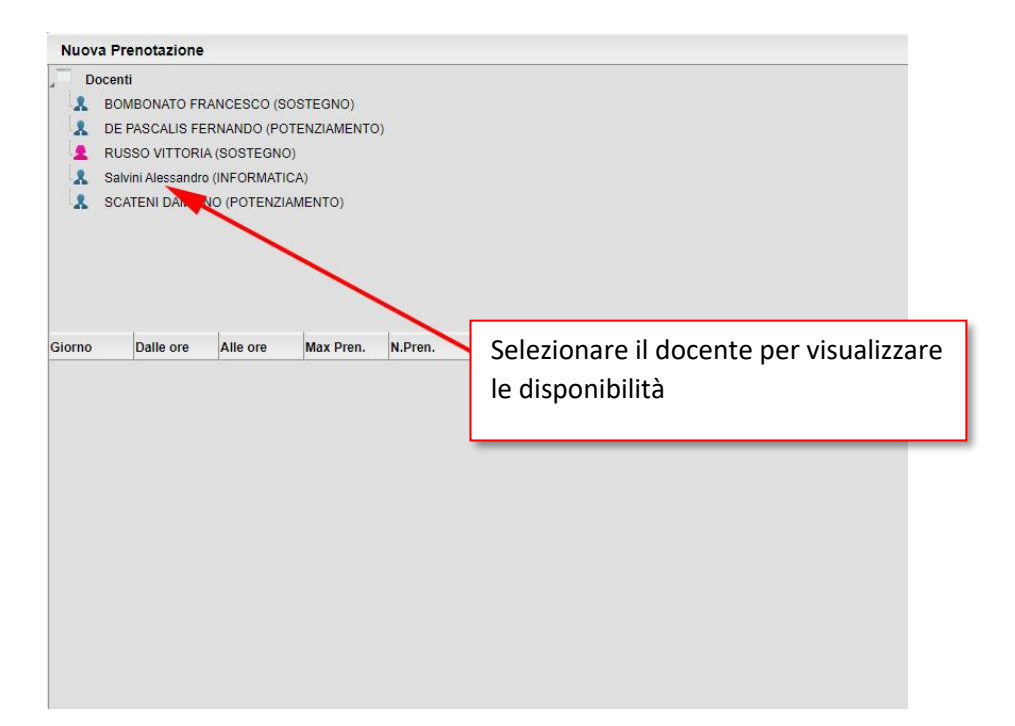

|                                                                                                    | -                                |                                  |                  |                  |                                                                              |                                                      |                                                                                                    |                                                                                                    |  |
|----------------------------------------------------------------------------------------------------|----------------------------------|----------------------------------|------------------|------------------|------------------------------------------------------------------------------|------------------------------------------------------|----------------------------------------------------------------------------------------------------|----------------------------------------------------------------------------------------------------|--|
| LOCENI L BOMBONATO FRANCESCO (SOSTEGNO) L DE PASCALIS FERNANDO (POTENZIAMENTO) RUSSO VITTORIA (SOSTEGNO) L SOMMI Alexandro (INFORMATICA) SCATER DAMIANO (POTENZIAMENTO) |                                  |                                  |                  |                  |                                                                              |                                                      | Selezionare la fascia oraria desidera                                                                            |                                                                                                    |  |
| A SC                                                                                                    | ATENI DAMIA                      | NO (POTENZI                      | AMENIO)          |                  |                                                                              |                                                      |                                                                                                    |                                                                                                    |  |
| biorno                                                                                                    | Dalle ore                        | Alle ore                         | Max Pren.        | N.Pren.          | A partire dal                                                                | Entro il                                             | Luogo                                                                                                    | Annotazione                                                                                                    |  |
| 9/04/2020                                                                                                    | 10:55                            | 11:03                            | 1                | 1                | 29/03/2020 10:00                                                             | 28/04/2020                                           | online in videoconferenza                                                                                        | (disponibilità esaurita)collegarsi con: https://meet.google.com/mdd-<br>vzfg-gnr                                                                                                    |  |
| 9/04/2020                                                                                                    | 11:03 🦯                          | 11:11                            | 1                | 0                | 29/03/2020 09:00                                                             | 28/04/2020                                           | online                                                                                                    | collegarsi con: https://meet.google.com/mdd-vzfg-gnr                                                                                                    |  |
| 9/04/2020                                                                                                    | 11:11                            | 11:19                            | 1                | 1                | 29/03/2020 10:00                                                             | 28/04/2020                                           | online                                                                                                    | (disponibilità esaurita)collegarsi con: https://meet.google.com/mdd-<br>vzfg-gnr                                                                                                    |  |
| 9/04/2020                                                                                                    | 11:19                            | 11:27                            | 1                | 0                | 29/03/2020 09:00                                                             | 28/04/2020                                           | online                                                                                                    | collegarsi con: https://meet.google.com/mdd-vzfg-gnr                                                                                                    |  |
| 9/04/2020                                                                                                    | 11:27                            | 11:35                            | 1                | 0                | 29/03/2020 09:00                                                             | 28/04/2020                                           | online                                                                                                    | collegarsi con: https://meet.google.com/mdd-vzfg-gnr                                                                                                    |  |
| 9/04/2020                                                                                                    | 11:35                            | 11:43                            | 1                | 1                | 29/03/2020 09:00                                                             | 28/04/2020                                           | online                                                                                                    | (disponibilità esaurita)collegarsi con: https://meet.google.com/mdd-<br>vzfg-gnr                                                                                                    |  |
|                                                                                                    | 11:43                            | 11:51                            | 1                | 1                | 29/03/2020 09:00                                                             | 28/04/2020                                           | online                                                                                                    | (disponibilità esaurita)collegarsi con: https://meet.google.com/mdd-<br>vzfg-gnr                                                                                                    |  |
| 9/04/2020                                                                                                    |                                  |                                  |                  |                  |                                                                              |                                                      |                                                                                                    | (disponibilità esaurita)collegarsi al link: https://meet.google.com/mdd-                                                                                                    |  |
| 9/04/2020<br>5/05/2020                                                                                                    | 14.30                            | 14:40                            | 1                | 1                | 24/04/2020 08:00                                                             | 04/05/2020                                           | online in videoconferenza                                                                                        | vzfg-gnr                                                                                                    |  |
| 9/04/2020<br>5/05/2020<br>5/05/2020                                                                                                    | 14:30<br>14:40                   | 14:40<br>14:50                   | 1                | 1                | 24/04/2020 08:00                                                             | 04/05/2020                                           | online in videoconferenza<br>online in videoconferenza                                                           | vzfg-gnr<br>collegarsi al link: https://meet.google.com/mdd-vzfg-gnr                                                                                                    |  |
| 9/04/2020<br>5/05/2020<br>5/05/2020<br>5/05/2020                                                                                                    | 14:30<br>14:40<br>14:50          | 14:40<br>14:50<br>15:00          | 1<br>1<br>1      | 1<br>0<br>0      | 24/04/2020 08:00<br>24/04/2020 08:00<br>24/04/2020 08:00                     | 04/05/2020<br>04/05/2020<br>04/05/2020               | online in videoconferenza<br>online in videoconferenza<br>online in videoconferenza                              | vzfg-gnr<br>collegarsi al link: https://meet.google.com/md6-vzfg-gnr<br>collegarsi al link: https://meet.google.com/md6-vzfg-gnr                                                                                |  |
| 9/04/2020<br>5/05/2020<br>5/05/2020<br>5/05/2020<br>5/05/2020                                                                                                    | 14:30<br>14:40<br>14:50<br>15:00 | 14:40<br>14:50<br>15:00<br>15:10 | 1<br>1<br>1<br>1 | 1<br>0<br>0<br>1 | 24/04/2020 08:00<br>24/04/2020 08:00<br>24/04/2020 08:00<br>24/04/2020 08:00 | 04/05/2020<br>04/05/2020<br>04/05/2020<br>04/05/2020 | online in videoconferenza<br>online in videoconferenza<br>online in videoconferenza<br>online in videoconferenza | vztg-grr<br>colegarsi al ink: https://meet.google.com/mdd-vztg-grr<br>colegarsi al ink: https://meet.google.com/mdd-vztg-grr<br>(dsgonbilink essurta_colegarsi al ink: https://meet.google.com/mdd-<br>vztg-grr |  |

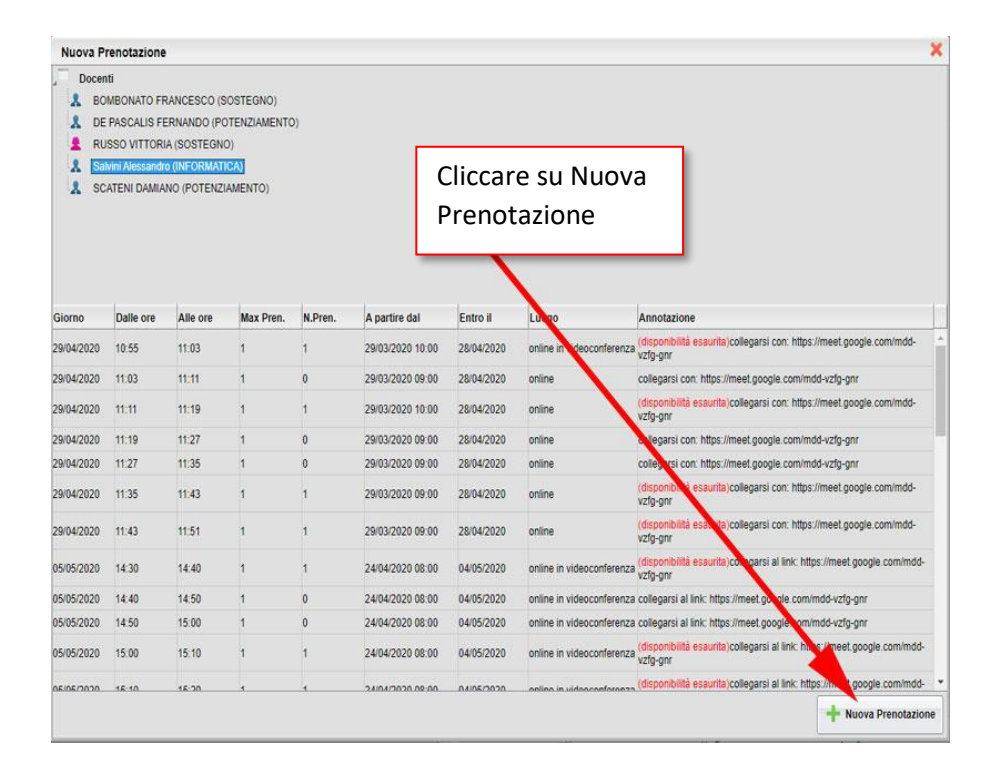

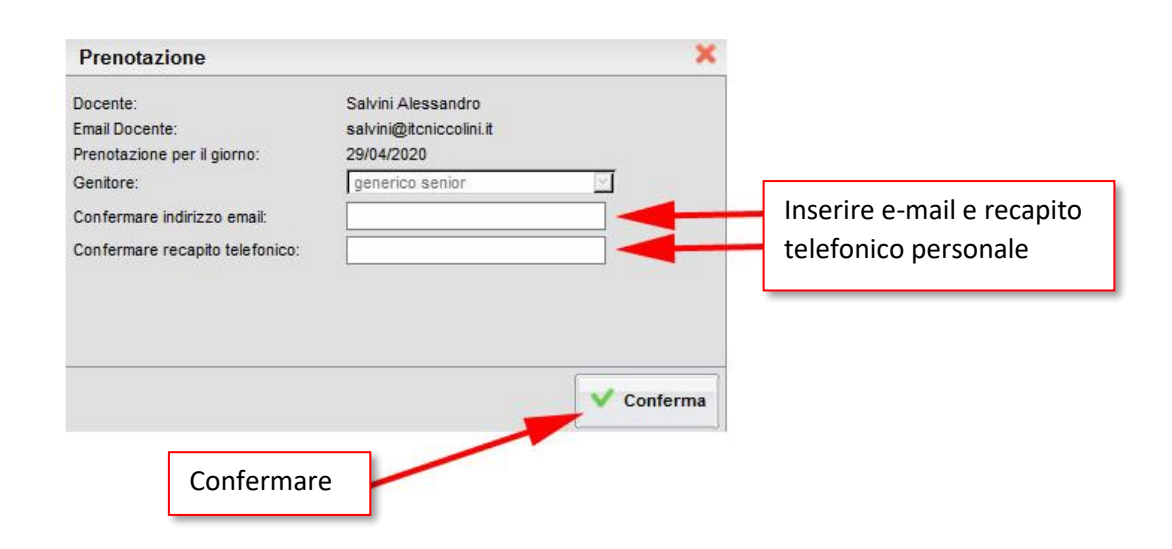

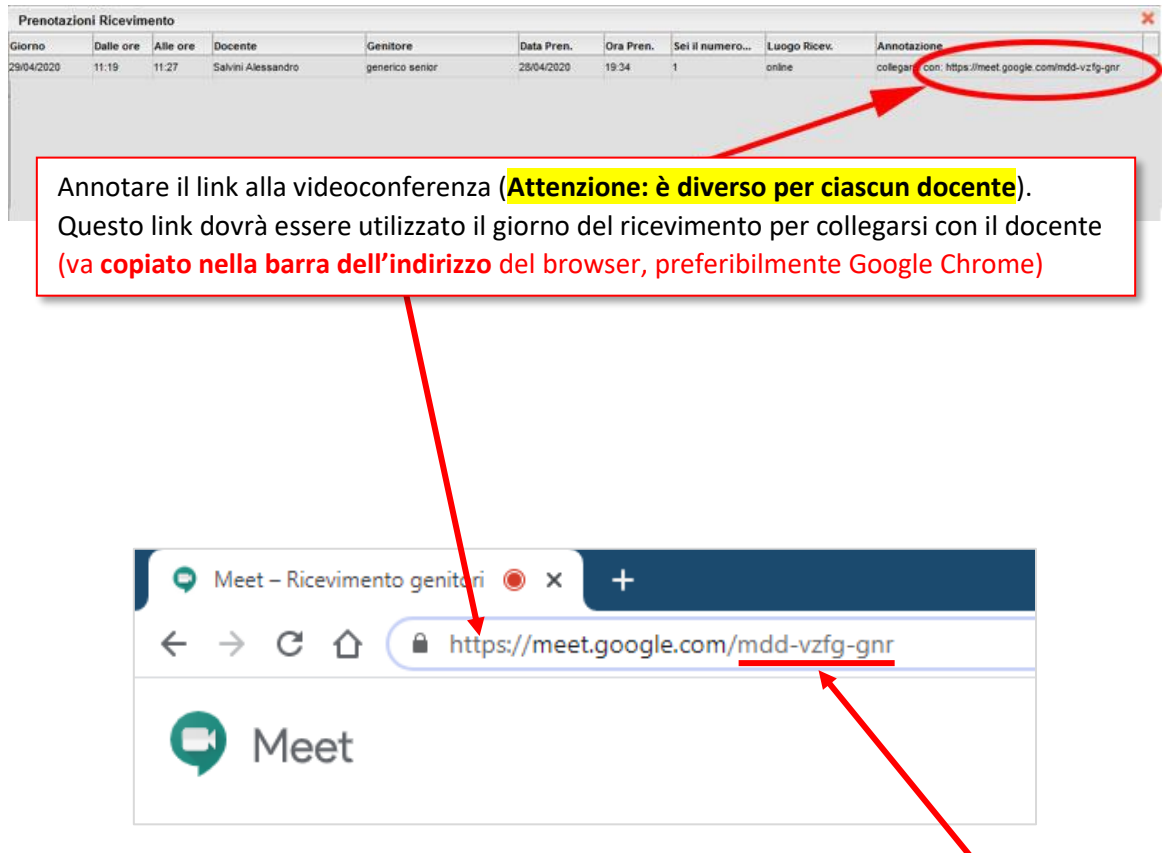

In alcuni casi, specie se ci si collega con uno smartphone, potrebbe essere richiesto il **codice riunione**. ATTENZIONE: il codice riunione è diverso per ciascun docente. (Nel caso sopra riportato, è mdd-vzfg-gnr) Se ci si collega con uno **smartphone** potrebbe essere richiesto di installare l'APP "Hangouts Meet di Google".

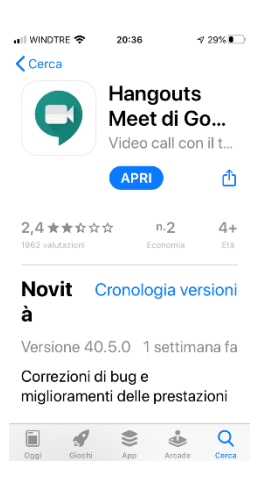

Se ci si collega in assenza del docente, specialmente con un account e-mail privato, esterno al dominio @itcniccolini.it, dopo aver immesso il **codice riunione**, se richiesto, si deve "chiedere di partecipare" e attendere l'autorizzazione del docente.

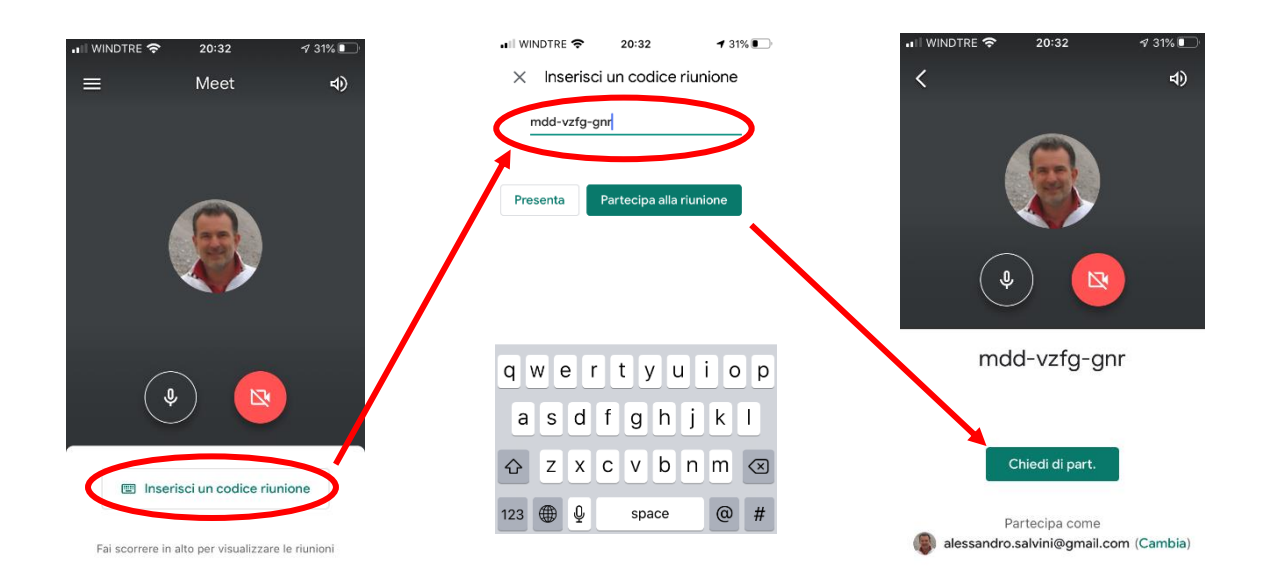

Se, entrando nel meeting, il docente dovesse essere ancora in presenza di un genitore, si prega di uscire ed entrare dopo qualche minuto.

Grazie per la collaborazione.